# How to log into I-Learn

### Log onto I-Learn from Novant Health Network?

- I-Connect > Work Resources > Team Member Resources > I-Learn.
- If prompted enter "novant\corporate ID" (ex. Novant\abc123) or Novant Health email address in the username field and Novant MyPassword in thepassword field.

### Log on to I-Learn from a computer using ageneric login?

- Use Google Chrome I-Learn App
- Enter "novant\corporate ID" (ex. Novant\abc123) or Novant Health. email address in the username field and NovantMyPassword in the password field.

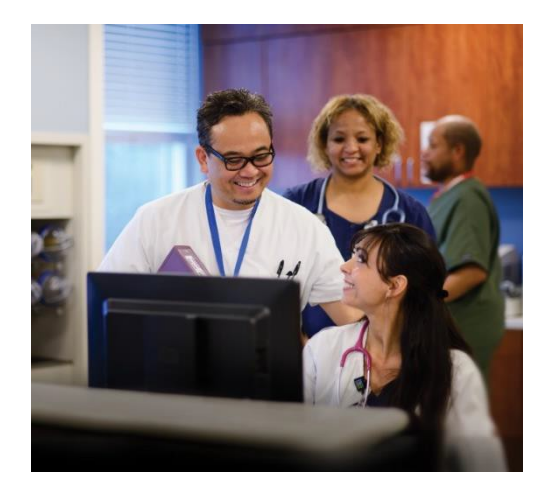

## Log on to I-Learn from Outside of NovantHealth Network?

#### Preferred method via Google Chrome

- 1 Go directly to I-Learn: <u>https://novanthealthlearning.csod.com.</u>
- 2 Enter in User Id and Password. Example: novant\abc123.

### OR

- 1. Log on with novanthealth.org.
- 2. Click "for Employees" link.
- 3. Click "Online education classes" link4 Enter in User Id and Password. Example: novant\abc123.